Библиотека Казанского государственного энергетического университета

представляет

Инструкция по регистрации в Электронно-Библиотечной Системе «ibooks.ru»

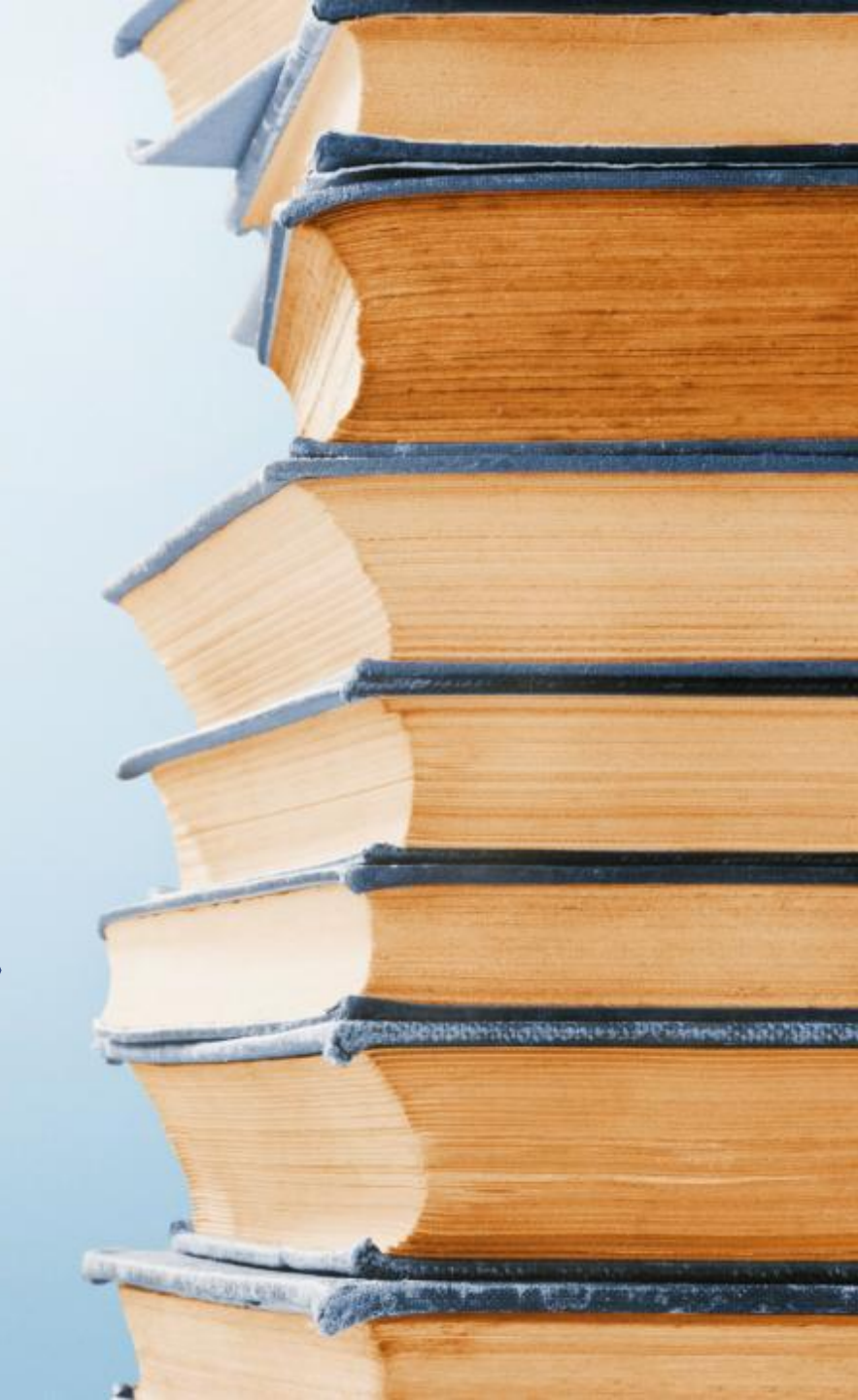

|                                                                             | C 🗈 ibooks.ru/home.php?routive=bookshelf<br>вись 🔯 Казанский Государст 🗅 Эдектронное образо 🦨 Яндекс.Музыка 🖲 Яндекс 🎯 Mail.Ru: почта, поиск р Каталог вебинаров 🕒 <u>ИРБИС :: АРМ</u> Книго: 🎆 Валпола Рахула |                                                                                                    |                      |  |  |  |
|-----------------------------------------------------------------------------|----------------------------------------------------------------------------------------------------|----------------------------------------------------------------------------------------------------|----------------------|--|--|--|
|                                                                             | Inibooks.ru<br>электронно-библиотечная система                                                                                                    | Ваш IP: 87.117.168.126<br>Федеративный вход<br>Федеративный вход<br>Федеративный вход<br>Федеративный вход |                      |  |  |  |
|                                                                             | <ul> <li>Высшее профессиональное</li> <li>образование (возрастное ограничение</li> <li>16+) (79)</li> </ul>                                                                                                    | Каталог Книжная полка Аннотации Поддержка Каталог<br>Каталог<br>КРАТКИЕ ОПИСАНИЯ   ПОЛНЫЕ ОПИСАНИЯ         |                      |  |  |  |
|                                                                             | <ul> <li>Среднее профессиональное</li> <li>образование (возрастное ограничение</li> <li>14+) (2)</li> </ul>                                                                                                    | Найти<br>По названиям По авторам По аннотациям По полному тексту По isbn В текуш                           | Найти<br>цем разделе |  |  |  |
|                                                                             |                                                                                                    | Отобрано: все                                                                                              | •                    |  |  |  |
| В браузере набрать навигация по страницам: 1 2 3 4 5 6 7 8 9 ГОКАЗАТЬ: 10 • |                                                                                                    |                                                                                                    |                      |  |  |  |
| adpec: www.ibooks.ru                                                        |                                                                                                    |                                                                                                    |                      |  |  |  |
| Нажать на ссылку                                                            |                                                                                                    |                                                                                                    |                      |  |  |  |
| "Регистрация" в верхнем                                                     |                                                                                                    |                                                                                                    |                      |  |  |  |
| правом углу                                                                 |                                                                                                    |                                                                                                    |                      |  |  |  |

Регистрация возможна Вручную или Автоматически. Если выбрали автоматически, обязательно

запомните данные выведенные на экран монитора

hooks.ru ЭЛЕКТРОННО-БИБЛИОТЕЧНАЯ СИСТЕМА

Bam IP: 87.117.168.126 Федеративный вход

КАЗАНСКИЙ ГОСУДАРСТВЕННЫЙ ЭНЕРГЕТИЧЕСКИЙ УНИВЕРСИТЕТ

РЕГИСТРАЦИЯ ВЫЙТИ СООБЩИТЬ ОБ ОШИБКЕ

 $\boxtimes$ 

> Высшее профессиональное образование (возрастное ограничение 16+)(79)

Среднее профессиональное образование (возрастное ограничение 14+)(2)

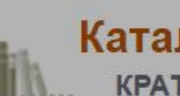

♽

#### Каталог

Каталог

КРАТКИЕ ОПИСАНИЯ | ПОЛНЫЕ ОПИСАНИЯ

Книжная полка Аннотации Поддержка

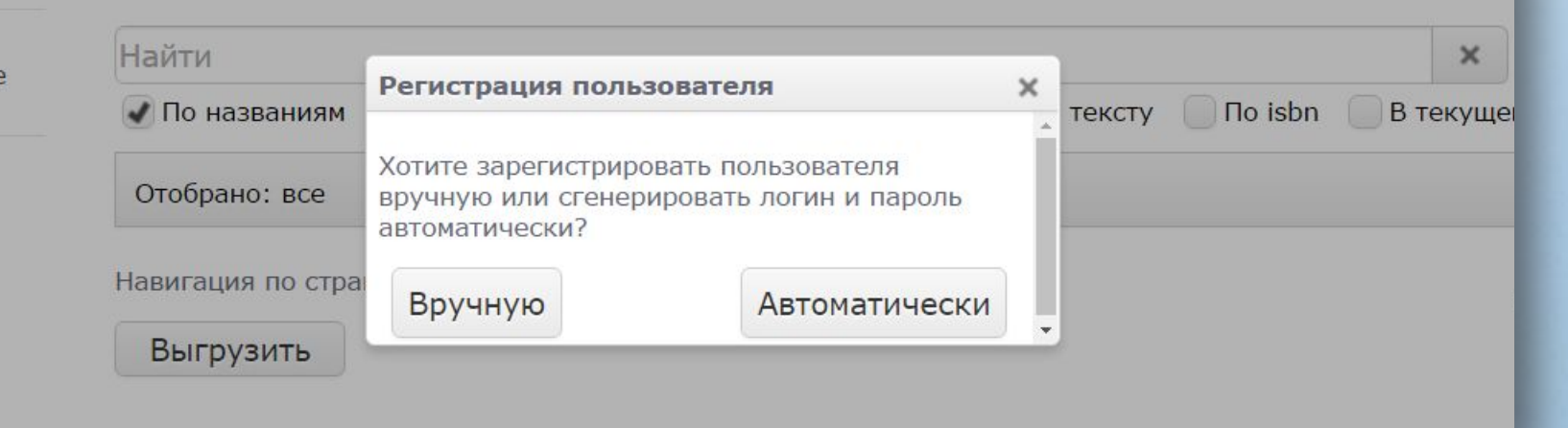

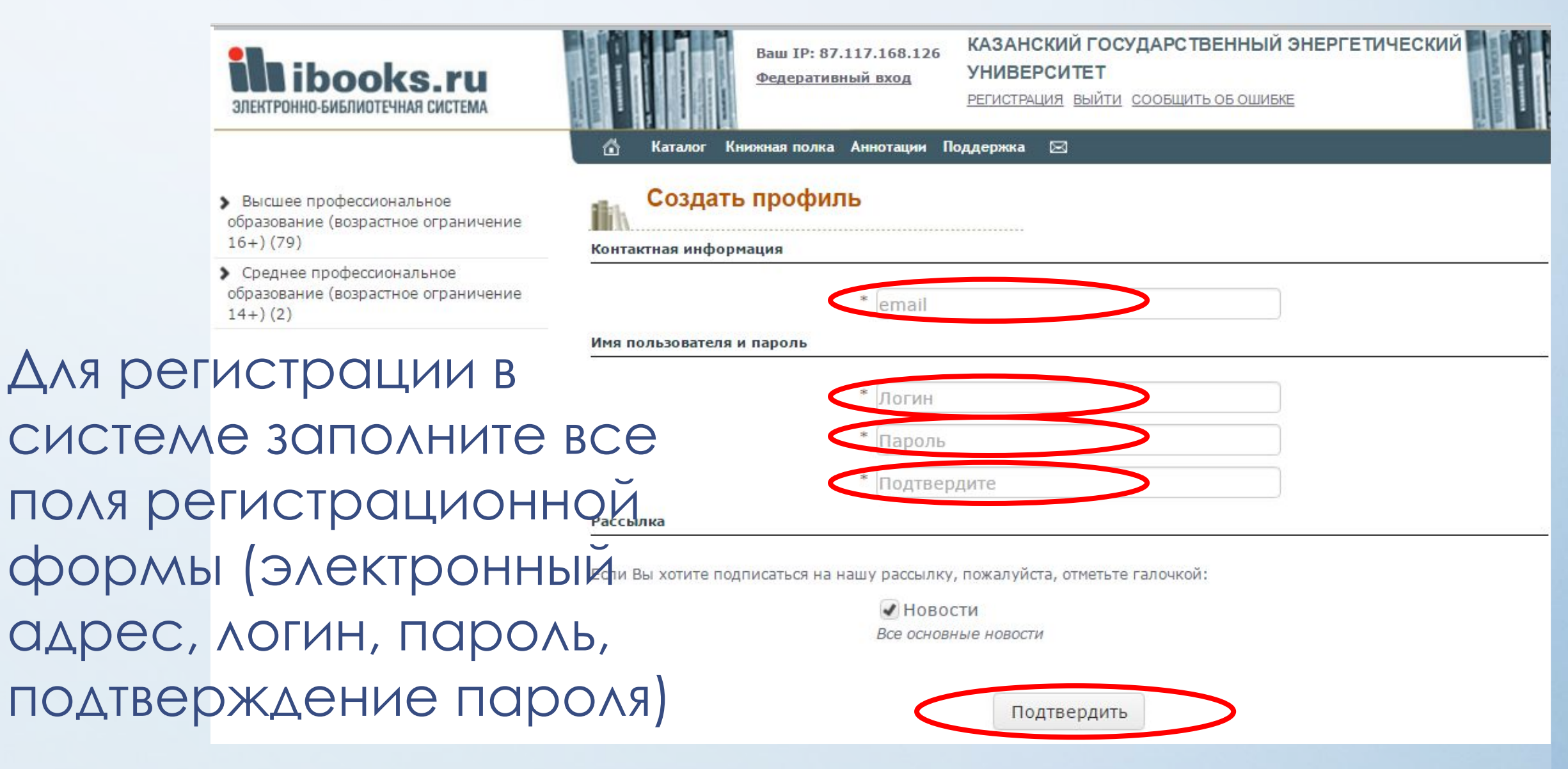

Придумайте уникальный логин/пароль. Поставьте отметку о подписке на новости, если надо и нажмите кнопку «Подтвердить».

На указанный Вами адрес электронной почты автоматически отправляется ссылка для активации, на которую надо будет нажать. Проверьте свой электронный ящик.

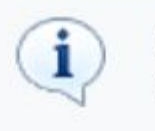

На Ваш email отправлено письмо со ссылкой на активацию аккаунта. Перейдите по этой ссылке.

X

После регистрации в сети КГЭУ при авторизованном доступе по Логину и Паролю, указанному в регистрационной форме, система будет доступна в любой точке, где есть Интернет.

На указанный при регистрации еmail вы получите письмо следующего содержания.

Щелкните на ссылку из письма. Вы перейдете на сайт ibooks.ru, и получите сообщение об активации аккаунта.

| Дата:                                                                                                    |                                                                                                    |
|----------------------------------------------------------------------------------------------------|----------------------------------------------------------------------------------------------------|
| Тема: ibooks: Активация аккау                                                                                                    | тта                                                                                                    |
| Кому:                                                                                                    | <u>_</u>                                                                                                    |
| Вы получили это письмо от ib                                                                                                    | ooks, так как являетесь                                                                                               |
| зарегистрированным пользов<br>запросил информацию.                                                                                                    | ателем, и Вы или кто-то от Вашего имени                                                                               |
| Злравствуйте.                                                                                                    |                                                                                                    |
| offrancing) meets                                                                                                    |                                                                                                    |
| Для активации аккаунта '                                                                                                    | ' перейдите по следующей                                                                                              |
| Для активации аккаунта '<br>ссылке:                                                                                                    | ' перейдите по следующей                                                                                              |
| Для активации аккаунта '<br>ссылке:<br>http://ibooks.ru/include/login.p                                                                                                    | ' перейдите по следующей hp?activation_key=73509c74ccbd35e960229                                                      |
| Для активации аккаунта '<br>ссылке:<br>http://ibooks.ru/include/login.p<br>1bd8e288d04&usertype=C                                                                                                    | ' перейдите по следующей<br>hp?activation_key=73509c74ccbd35e960229                                                   |
| Для активации аккаунта '<br>ссылке:<br>http://ibooks.ru/include/login.p<br>1bd8e288d04&usertype=C<br><br>Благодарим Вас за проявленни                                                                                            | ' перейдите по следующей<br>hp?activation_key=73509c74ccbd35e960229<br>ый интерес к нашим услугам.                    |
| Для активации аккаунта '<br>ссылке:<br>http://ibooks.ru/include/login.p<br>1bd8e288d04&usertype=C<br><br>Благодарим Вас за проявленни<br>С уважением, Администрация                                                              | ' перейдите по следующей<br>hp?activation_key=73509c74ccbd35e960229<br>ый интерес к нашим услугам.<br>и ibooks.ru     |
| Для активации аккаунта '<br>ссылке:<br>http://ibooks.ru/include/login.p<br>1bd8e288d04&usertype=C<br><br>Благодарим Вас за проявленни<br>С уважением, Администрация<br>ibooks                                                    | ' перейдите по следующей<br>hp?activation_key=73509c74ccbd35e960229<br><br>ый интерес к нашим услугам.<br>и ibooks.ru |
| Для активации аккаунта '<br>ссылке:<br>http://ibooks.ru/include/login.p<br>1bd8e288d04&usertype=C<br>Благодарим Вас за проявленни<br>С уважением, Администрация<br>ibooks<br>Телефон: +7 812 7037373                             | ' перейдите по следующей<br>hp?activation_key=73509c74ccbd35e960229<br><br>ый интерес к нашим услугам.<br>i ibooks.ru |
| Для активации аккаунта '<br>ссылке:<br>http://ibooks.ru/include/login.p<br>1bd8e288d04&usertype=C<br><br>Благодарим Вас за проявленни<br>С уважением, Администрация<br>ibooks<br>Телефон: +7 812 7037373<br>Факс: +7 812 7037373 | ' перейдите по следующей<br>hp?activation_key=73509c74ccbd35e96022<br><br>ый интерес к нашим услугам.<br>i ibooks.ru  |

|                                                       | Для входа с произвольного<br>компьютера зайдите на <b>ibooks.ru</b><br>и введите логин и пароль, указанные |                                                                  | BXOQ B CHCTEMY<br>AOYIM PRODU<br>PARONE *************                                                                                                    |
|-------------------------------------------------------|----------------------------------------------------------------------------------------------------|------------------------------------------------------------------|----------------------------------------------------------------------------------------------------|
|                                                       | при регистрации.                                                                                           |                                                                  | Новники о проекте Подрержка ЕЗ                                                                                                    |
|                                                       | В дальнейшем высможете поменять                                                                            | Mibooks.ru                                                       | Criterite maille siconarie in Jacobie                                                                                                    |
|                                                       | «Профиль».                                                                                                 | <ul> <li>Высцев приферонональное<br/>образование (33)</li> </ul> | Изменить настройки                                                                                                    |
|                                                       |                                                                                                    | <ul> <li>Средена профессиональная<br/>образования [3]</li> </ul> | бы ножете конвнить контистнук информацие. В случае разонания адресь постарайтесь сразу не внести соответствуех<br>изначения в настройки учетной записи, в противном случае заказ ножет быть доставлен по старону адресу. |
|                                                       | В некоторых случаях система сама                                                                           |                                                                  | Кантантиан неформация                                                                                                    |
| попросит вас см<br>входе. Это нужно<br>кнопку "Профил | попросит вас сменить пароль при входе. Это нужно делать тоже через                                         |                                                                  | E-mail *                                                                                                    |
|                                                       | кнопку "Профиль".                                                                                          |                                                                  | Shie non-aparana *                                                                                                    |
|                                                       |                                                                                                    |                                                                  | Падпяяранта пероль * ексенские                                                                                                    |
|                                                       |                                                                                                    |                                                                  | Patowina                                                                                                    |
|                                                       |                                                                                                    |                                                                  | Ecto Bai sprote regnocatele ne near persany, nonstylipte, otherute rannossili.                                                                                                    |
|                                                       |                                                                                                    |                                                                  | Box opscarsast seminoriti                                                                                                    |
|                                                       |                                                                                                    |                                                                  | Managonania i pantazivuće cashture                                                                                                    |
|                                                       |                                                                                                    |                                                                  | Нанония кунотир "Подликадеть", Бы служевитись с документом Парвыха и условий астроматалия саранса                                                                                                    |
|                                                       |                                                                                                    |                                                                  | Flaggened page too                                                                                                    |

# Спасибо за внимание

Подробная инструкция по работе с ЭБС см. на сайте <u>http://ibooks.ru</u> в разделе ПОДДЕРЖКА